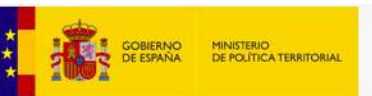

Sede electrónica

INICIO PROCEDIMIENTOS V MIS EXPEDIENTES MIS NOTIFICACIONES AYUDA

Inicio / Cita previa de extranjería

## Cita previa de extranjería

Cita previa de extranjería

TÍTULO DEL PROCEDIMIENTO: Cita previa de extranjería

SUMARIO:

Cita previa para la presentación de autorizaciones en las oficinas de extranjeros.

#### ÓRGANO RESPONSABLE:

Cita previa para trámites en oficinas de extranjería: Delegaciones y Subdelegaciones del Gobierno

Cita previa para trámites ante el Cuerpo Nacional de Policía: Ministerio del Interior (Dirección General de la Policía)

CORREO ELECTRONICO DE CONTACTO DE LOS RESPONSABLES DEL CONTENIDO DE LA PAGINA: Para trámites ante oficinas de extranjería : Oficina de extranjeros de la provincia correspondiente 

 Utilidades

 Calendario de días inhábiles

 Información y verificación de los certificados

 Requisitos técnicos

 Notificaciones electrónicas

 Otras Sedes y Subsedes

 Validación de documentos electrónicos (CVE)

 Oficinas de registro - Cl@ve

Oficinas de registro

# СТОРІНКА, НА ЯКУ ВИ ПОТРАПЛЯЄТЕ

Para trámites ante el Cuerpo Nacional de Policía: Dependencias de la Policía Nacional de la provincia correspondiente

#### INSTRUCCIONES DEL PROCEDIMIENTO:

Cita previa para la presentación de solicitudes en las oficinas de extranjería.

- Autorizaciones de trabajo y residencia por cuenta ajena inicial: La solicitud debe ser realizada por el empleador o su
  representante autorizado.
- Autorizaciones de reagrupación familiar: La solicitud de cita debe ser realizada por el reagrupante o su representante autorizado.
- Autorizaciones de residencia de menores o incapacitados: La solicitud debe ser realizada por el padre o la madre o el representante legal (no es necesaria la presencia del menor).
- Resto de autorizaciones: La solicitud de cita debe ser realizada por el ciudadano extranjero o su representante autorizado.

#### **REQUISITOS TÉCNICOS DEL PROCEDIMIENTO:**

Para utilizar este servicio es IMPRESCINDIBLE que su ordenador y su navegador Web cumplan con los requisitos técnicos

En cumplimiento del artículo 13 del Reglamento (UE) 2016/679 general de protección de datos, de 27 de abril de 2016 (RGPD) se informa de que los datos personales facilitados corresponden al tratamiento de datos de la Actividad Cita previa, incluida en el Registro público de Actividades de Tratamiento (RAT) puesto a disposición a través de la web del Ministerio de Política Territorial y Función Pública, en el siguiente enlace web:

http://www.mptfp.gob.es/portal/ministerio/proteccion-datos/rat.html para el ejercicio de potestades públicas. Puede ejercitar sus derechos de acceso, rectificación, supresión y portabilidad de sus datos, de limitación y oposición a su tratamiento, así como a no ser objeto de decisiones basadas únicamente en el tratamiento automatizado de sus datos, cuando procedan, a través del siguiente enlace web: http://www.mptfp.gob.es/portal/ministerio/protecciondatos/ejercicio-derechos.html. El derecho a presentar una reclamación podrá ejercerlo ante la Agencia Española de Protección de Datos.

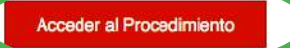

#### onemas de registro

Registro Electrónico General de la AGE

Consulta de unidades y oficinas en DIR3

Consultas dirigidas a las Oficinas de Extranjería

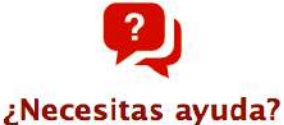

Consulte nuestra sección de preguntas frecuentes, envíe una incidencia a nuestro servicio técnico OS MIS EXPEDIENTES

MIS NOTIFICACIONES AYUDA

## **INTERNET CITA PREVIA**

Por favor, seleccione la provincia donde desea solicitar la cita previa.

| PROVINCIAS DISPONIBLES                             | ✓ Seleccionar<br>A Coruña<br>Albacete<br>Alicante<br>Almería<br>Araba | ВІБЕРІТЬ ПРОВІНЦІЮ І НАТИСНІТЬ Aceptar                                                                                                  |
|----------------------------------------------------|-----------------------------------------------------------------------|----------------------------------------------------------------------------------------------------|
| ATENCIÓN, LEA ATENT                                | Asturias<br>Ávila                                                     | DE ACEPTAR UNA CITA:                                                                                                    |
| <ul> <li>Si usted es Residente tempo</li> </ul>    | Badajoz                                                               | or estudios, y tiene certificado digital se recomienda el uso de la plataforma MERCURIO para renovar.                                   |
| • Si usted quiere realizar una S                   | Barcelona<br>Bizkaia                                                  | rtificado digital se recomienda el uso de la plataforma MERCURIO                                                                        |
| Puede descargar el Modelo o                        | Burgos<br>Cáceres                                                     |                                                                                                    |
| <ul> <li>Puede descargar la Informac</li> </ul>    | Cádiz                                                                 | edimientos – Hojas Informativas.                                                                                                    |
| • Puede descargar la tasa.                         | Cantabria<br>Castellón                                                |                                                                                                    |
| <ul> <li>Si lo que desea es información</li> </ul> | 5 Ceuta                                                               | la tiene a su disposición en el enlace anterior. También puede recibir información accediendo directamente a consultas en la Oficina de |
| Extranjeros correspondiente                        | Ciudad Real                                                           | en el siguiente enlace podrá acceder a sus teléfonos y correos electrónicos: Información Oficinas Extranjería.                          |
| <ul> <li>Si desea obtener el certificad</li> </ul> | Córdoba<br>Cuenca<br>Gipuzkoa                                         | en FNMT-RCM.                                                                                                    |

| INICIO PROCEDIMI                                                                                                    | ENTOS MIS EXPEDIENTES MIS M                                                                                                    | OTIFICACIONES AYUDA                                                                                         | 7.6                  |
|----------------------------------------------------------------------------------------------------|----------------------------------------------------------------------------------------------------|----------------------------------------------------------------------------------------------------|----------------------|
| INTERNET                                                                                                    |                                                                                                    |                                                                                                    |                      |
| PROVINCIA<br>SELECCIONADA                                                                                                    | Barcelona                                                                                                    |                                                                                                    |                      |
| AVISO IMPORTA<br>En este momento                                                                                                    | NTE. OFICINA DE EXTRANJERÍA EN BA<br>o no hay citas disponibles en esta sede.                                                                                                    | t <b>CELONA.</b><br>Acceda al siguiente enlace para obtener <mark>información acerca de la present</mark> a | ción de solicitudes. |
| Seleccione la oficin<br>Oficina:                                                                                                    | na donde solicitar la cita                                                                                                    | ВИБЕРІТЬ ВІДДІЛЕННЯ ПОЛІЦІЇ                                                                                 |                      |
| <ul> <li>Cualquier oficina</li> <li>Elegir oficina</li> <li>CNP CARTAS DE II</li> <li>CNP COMISARIA E</li> <li>CNP COMISARIA C</li> <li>CNP COMISARIA C</li> <li>CNP COMISARIA E</li> <li>CNP COMISARIA E</li> <li>CNP COMISARIA E</li> <li>CNP COMISARIA E</li> <li>CNP COMISARIA E</li> </ul> | NVITACION, CALLE GUADALAJARA , 1<br>BADALONA, AVDA. DELS VENTS, 9<br>CASTELLDEFELS, PLAÇA DE L'ESPERANTO<br>CERDANYOLA DEL VALLES, VERGE DE LES<br>CORNELLA DE LLOBREGAT, AV. SANT ILDE<br>EL PRAT DE LLOBREGAT, CENTRE, 4<br>BRANOLLERS, RICOMA, 65<br>GUALADA, PRAT DE LA RIBA. 13 | , 4<br>FEIXES, 4<br>:ONS, S/N                                                                               | ~                    |

CNP COMISARIA LHOSPITALET DE LLOBREGAT, Rbla. Just Oliveres, 43

## ВИБЕРІТЬ Картка для переміщених осіб і натисніть Aceptar

La oficina seleccionada, será a donde usted deberá acudir el día de presentación de la cita previa concedida.

Por favor, seleccione el trámite para el que desea solicitar la cita previa

| TRÁMITES CUERPO<br>NACIONAL DE POLICÍA             | <ul> <li>Despliegue para ver trámites disponibles en esta provincia<br/>AUTORIZACIÓN DE REGRESO</li> </ul> |
|----------------------------------------------------|----------------------------------------------------------------------------------------------------|
|                                                    | POLICIA - RECOGIDA DE TARJETA DE IDENTIDAD DE EXTRANJERO (TIE)                                             |
|                                                    | POLICIA - TÍTULOS DE VIAJE                                                                                 |
|                                                    | POLICIA- EXPEDICIÓN/RENOVACIÓN DE DOCUMENTOS DE SOLICITANTES DE ASILO                                      |
| Annal Annal                                        | POLICIA- SOLICITUD ASILO                                                                                   |
| Aceptar                                            | POLICIA-CARTA DE INVITACIÓN                                                                                |
|                                                    | POLICIA-CERTIFICADO DE REGISTRO DE CIUDADANO DE LA U.E.                                                    |
| ATENCIÓN LEA ATENT                                 | POLICIA-CERTIFICADOS (DE RESIDENCIA, DE NO RESIDENCIA Y DE CONCORDANCIA)                                   |
| ATENCION, LEA ATENT                                | POLICIA-CERTIFICADOS Y ASIGNACION NIE                                                                      |
| Silusted es Residente tempor                       | POLICIA-CERTIFICADOS Y ASIGNACION NIE (NO COMUNITARIOS)                                                    |
| - si usteu es residente tempor                     | POLICIA-TOMA DE HUELLA (EXPEDICIÓN DE TARJETA), RENOVACIÓN DE TARJETA DE LARGA DURACIÓN Y DUPLICADO        |
| <ul> <li>Si usted quiere realizar una S</li> </ul> | РОLICÍA TARJETA CONFLICTO UCRANIA-ПОЛІЦІЯ -КАРТКА ДЛЯ ПЕРЕМІЩЕНИХ ОСІБ ВНАСЛІДОК КОНФЛІКТУ В УКРАЇНІ       |
|                                                    | POLICÍA-EXP.TARJETA ASOCIADA AL ACUERDO DE RETIRADA CIUDADANOS BRITÁNICOS Y SUS FAMILIARES (BREXIT)        |
| <ul> <li>Puede descargar el Modelo ol</li> </ul>   | POLICÍA-EXPEDICIÓN DE TARJETAS CUYA AUTORIZACIÓN RESUELVE LA DIRECCIÓN GENERAL DE MIGRACIONES              |
| Puede descargar la Informaci                       | ón sobre trámites y procedimientos – Hojas Informativas.                                                   |

• Puede descargar la tasa.

• Si lo que desea es información general, recuerde que la tiene a su disposición en el enlace anterior. También puede recibir información accediendo directamente a consultas en la Oficina de Extranjeros correspondiente a su lugar de residencia, en el siguiente enlace podrá acceder a sus teléfonos y correos electrónicos: Información Oficinas Extranjería.

• Si desea obtener el certificado digital, puede hacerlo en FNMT-RCM.

La cita es personal, por lo que no se aceptará una sola cita para diferentes miembros de la unidad familiar./ Зустріч є персональною, тому для різних членів сім'ї одна зустріч не буде прийнята.

#### DOCUMENTACIÓN / INFORMACIÓN ADICIONAL PARA LA EXPEDICIÓN DE LA TARJETA DE IDENTIDAD DE EXTRANJERO/ ДОКУМЕНТАЦІЯ / ДОДАТКОВА ІНФОРМАЦІЯ ДЛЯ ВИДАЧІ ІНОЗЕМНОГО ПОСВІДЧЕННЯ:

- Formulario de solicitud modelo EX-17 (pdf), debidamente cumplimentado y firmado por el interesado o su representante legal. / Форма заявки модель EX-17 (pdf), належним чином заповнена та підписана зацікавленою стороною або її законним представником.
- Documento acreditativo de identidad. El que presentó en el momento de solicitar protección temporal. / Документ, що посвідчує особу. Той, який ви надали під час подання запиту про тимчасовий захист.
- Resguardo de solicitud de protección temporal. / Квитанція запиту про тимчасовий захист.
- Debe aportar una fotografía reciente en color del rostro del solicitante, tamaño 32x26 milímetros, con fondo uniforme blanco y liso, tomada de frente con la cabeza totalmente descubierta y sin gafas de cristales oscuros o cualquier otra prenda que pueda impedir o dificultar la identificación de la persona. (La fotografía deberá mostrar claramente el óvalo de la cara, que incluye cejas, ojos, nariz, boca y mentón, y deberá ser de alta resolución y en papel fotográfico de buena calidad). /
   Повинен перед явити нещодавню кольорову фотографію обличчя заявника, розміром 32x26 міліметрів, із простим білим однорідним фоном, зроблена спереду з повністю непокритою головою і без затемних окулярів або будь-який інший одяг, який може перешкодити або затруднити ідентифікацію особи.
   (Фотографія має чітко відображати овал обличчя, включаючи брови, очі, ніс, рот і підборіддя, і має бути високої роздільної здатності на фотопапері хорошої якості).
- Los menores deben de ir acompañados del adulto al que se hubiera vinculado su solicitud al realizar la petición de protección temporal. / Під час подання запиту про тимчасовий захист неповнолітніх має супроводжувати доросла особа, з якою була пов'язана їхня заява.
- Justificante del abono de la tasa Modelo 790 Código 012 del Ministerio del Interior. El ejemplar debe estar correctamente impreso en su totalidad, no admitiéndose en ningún caso impresiones en las que no aparezca la parte inferior del documento, en la que consta la anotación "Ejemplar para la Administración". El impreso se descarga desde la página web de la Policía. / Підтвердження сплати збору за Моделлю 790 Код 012 від Міністерства внутрішніх справ. Копія повинна бути правильно надрукована в повному обсязі, не допускаючи ні в якому разі друку, в якому не фігурує нижня частина документа, в якій є анотація «Копія для Адміністрації».
   Формуляр завантажується з сайту поліції.

 Justificante del abono de la tasa Modelo 790 Código 012 del Ministerio del Interior. El ejemplar debe estar correctamente impreso en su totalidad, no admitiéndose en ningún caso impresiones en las que no aparezca la parte inferior del documento, en la que consta la anotación "Ejemplar para la Administración". El impreso se descarga desde la página web de la Policía. / Підтвердження сплати збору за Моделлю 790 Код 012 від Міністерства внутрішніх справ. Копія повинна бути правильно надрукована в повному обсязі, не допускаючи ні в якому разі друку, в якому не фігурує нижня частина документа, в якій є анотація «Копія для Адміністрації».
 Формуляр завантажується з сайту поліції.

NO SE PUEDE FOTOCOPIAR EL IMPRESO DE LA TASA ya que cada impreso está reconocido con un identificador único.

НЕ МОЖНА РОБИТИ КСЕРОКОПІЮ ФОРМУЛЯРУ ЗБОРУ оскільки кожний формуляр розпізнається за унікальним ідентифікатором.

En el caso de que haya sido abonado el **Modelo 790, cod. 012** de manera indebida, tendrá que ser tramitada la devolución de dicha tasa **presencialmente** en la Unidad de Documentación donde fue expedida la Tarjeta de Identidad de Extranjero, o en su defecto, donde obtuvo la cita con tal propósito. En ningún caso debe ser solicitada la devolución a través de registro./ У тому випадку, якщо **Модель 790, код 012** було оплачено неправильно, відшкодування зазначеного збору буде здійснено **особисто** у відділі документації, де було видано посвідчення особи іноземця, або якщо це не вдається, то там, де він отримав призначення для цієї мети. Ні в якому разі не можна вимагати повернення через реєстрацію.

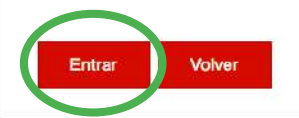

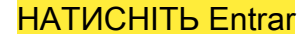

INICIO PROCEDIMIENTOS MIS EXPEDIENTES MIS NOTIFICACIONES AYUDA

## **INTERNET CITA PREVIA**

POLICÍA TARJETA CONFLICTO UCRANIA-ПОЛІЦІЯ -КАРТКА ДЛЯ ПЕРЕМІЩЕНИХ ОСІБ ВНАСЛІДОК КОНФЛІКТУ В УКРАЇНІ

| Tipo de documento                        |                                        |
|------------------------------------------|----------------------------------------|
| N.I.E.                                   |                                        |
| * N.I.E.<br>Campo obligatorio            |                                        |
| *Nombre y apellidos<br>Campo obligatorio | ВВЕДІТЬ НОМЕР Ν.Ι.Ε., ІМ'Я ТА ПРІЗВИЩЕ |
| Aceptar Volver                           | НАТИСНІТЬ Aceptar                      |

7.6.4

INICIO PROCEDIMIENTOS MIS EXPEDIENTES MIS NOTIFICACIONES AYUDA

## **INTERNET CITA PREVIA**

POLICÍA TARJETA CONFLICTO UCRANIA-ПОЛІЦІЯ -КАРТКА ДЛЯ ПЕРЕМІЩЕНИХ ОСІБ ВНАСЛІДОК КОНФЛІКТУ В УКРАЇНІ

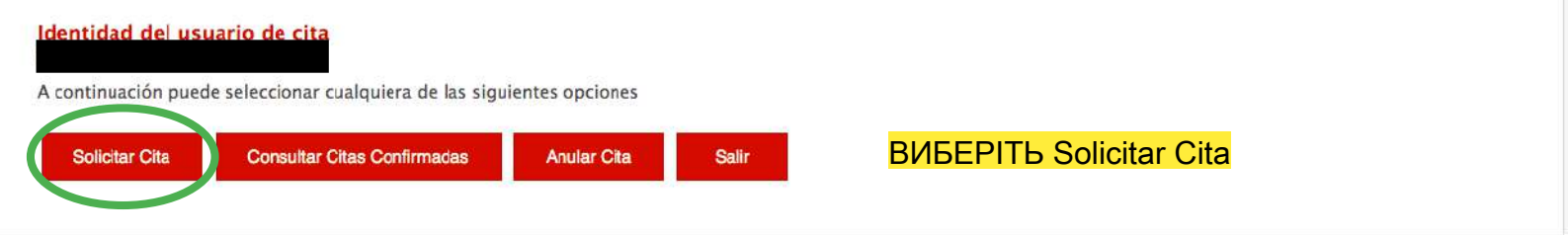

7.6.4

## **INTERNET CITA PREVIA**

POLICÍA TARJETA CONFLICTO UCRANIA-ПОЛІЦІЯ -КАРТКА ДЛЯ ПЕРЕМІЩЕНИХ ОСІБ ВНАСЛІДОК КОНФЛІКТУ В УКРАЇНІ

Identidad del usuario de cita DARYNA KURINSKA - Y3397342A

### INFORMACIÓN COMPLEMENTARIA

| *Teléfono<br>Campo obligatorio | 6XXXXXXXX | ВВЕДІТЬ ІСПАНСЬКИИ НО<br>У ФОРМАТІ 9 ЦИФР | ЛАНСЬКИИ НОМЕР ТЕЛЕФОНУ<br>I 9 ЦИФР |  |
|--------------------------------|-----------|-------------------------------------------|-------------------------------------|--|
| e-Mail                         |           | correo@ejemplo.com                        | ВВЕДІТЬ ЕМЕЙЛ                       |  |
| Repita e-Mail                  |           | correo@ejemplo.com                        | ПОВТОРІТЬ ЕМЕЙЛ                     |  |

Asegúrese de introducir una dirección correcta de e-Mail.

Se le enviará a esa dirección una copia del justificante de cita previa.

Por causas ajenas a la Secretaría de Estado, estamos encontrando incidencias en la recepción de correos electrónicos a aquellos interesados que proporcionan una cuenta de hotmail.

En muchos casos, los correos enviados por la Sede Electrónica no están llegando correctamente a los interesados.

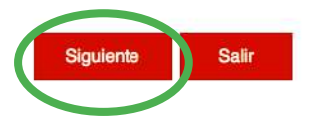

**НАТИСНІТЬ Siguente** 

## **INTERNET CITA PREVIA**

POLICÍA TARJETA CONFLICTO UCRANIA-ПОЛІЦІЯ -КАРТКА ДЛЯ ПЕРЕМІЩЕНИХ ОСІБ ВНАСЛІДОК КОНФЛІКТУ В УКРАЇНІ

A continuación, se le muestran las citas (DÍA y HORA) disponibles para que usted sea atendido.

Seleccione una de las siguientes citas disponibles:

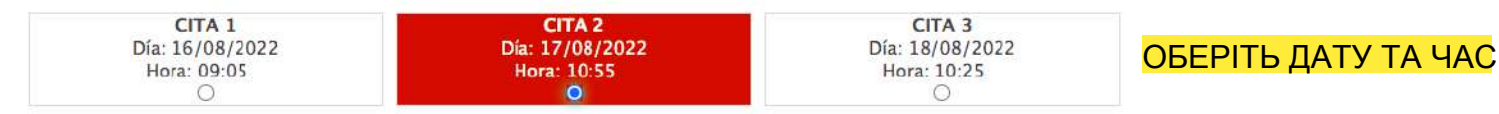

Paso 3 de 5

## DISPONE DE 5 MINUTOS PARA COMPLETAR LA CONFIRMACIÓN DE ESTA CITA

Por favor, seleccione una de las citas y pulse el botón siguiente. En caso de que las citas mostradas no se ajusten a sus necesidades, deberá volver a acceder al sistema de cita previa desde la página de inicio o pulsar el botón cancelar.

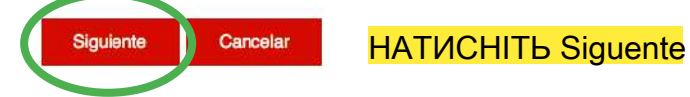

INTERNET CITA PREVIA POLICÍA TARJETA CONFLICTO UCRANIA-ПОЛІЦІЯ –КАРТКА ДЛЯ ПЕРЕМІЩЕНИХ ОСІБ ВНАСЛІДОК КОНФЛІКТУ В УКРАЇНІ

Debe confirmar los datos de la cita asignada

| Datos del citado     |                                                                 |
|----------------------|-----------------------------------------------------------------|
| CITADO               |                                                                 |
| Teléfono de contacto |                                                                 |
| e-Mail               |                                                                 |
| kurinska@gmail.com   |                                                                 |
| Datos de la Cita     |                                                                 |
| Dirección            | CNP RAMBLA GUIPUSCOA 74, RAMBLA<br>GUIPUSCOA 74 BARCELONA 08020 |
| Día de la cita       | 17/08/2022                                                      |
| Hora cita            | 10:55                                                           |

Paso 4 de 5

Mesa

DESP-UCRANIA1

#### **Otros Datos**

VERIFICACIÓN DE SOLICITUD DE CITA

MUY IMPORTANTE: Todavía no dispone de la reserva de la cita. DEBE INTRODUCIR EL CÓDIGO DE VERIFICACIÓN QUE SE LE HA ENVIADO, DE LO CONTRARIO LA CITA NO QUEDARÁ RESERVADA.

Código: 03162

ВВЕДІТЬ КОД ЯКИЙ ПРИЙДЕ В СМС

Esto confo
 Dese recibПОСТАВТЕ ОБИДВІ ГАЛОЧКИ dirección que he proporcionado.

En cumplimiento del artículo 13 del Reglamento (UE) 2016/679 general de protección de datos, de 27 de abril de 2016 (RGPD) se informa de que los datos personales racimados corresponden al tratamiento de datos de la Actividad Cita Previa, incluida en el Registro público de Actividades de Tratamiento (RAT) puesto a disposición a través de la web del Ministerio de Política Territorial y Función Pública, en el siguiente enlace web: Información de los Registros de Actividades de Tratamiento (RAT) para el ejercicio de potestades públicas.

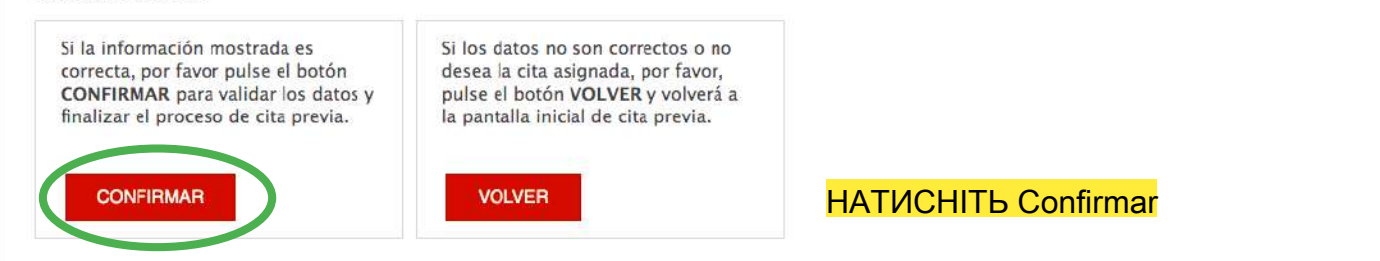

Після цього на екрані ви отримаєте підтвердження запису в поліцію. Збережіть його в файл або зробіть знімок екрану. Також підтвердження прийде вам на емейл